## Mongo JDBC and UnityJDBC Driver Setup for SQL Explorer in Eclipse

1. Download and install UnityJDBC at <a href="http://www.unityjdbc.com/download.php">http://www.unityjdbc.com/download.php</a>.

2. After installation, there is a mongodb\_unityjdbc\_full.jar file in the installation directory. On Windows, the default install path is: C:\Program Files (x86)\UnityJDBC (32-bit Java) or C:\Program Files\UnityJDBC (64-bit Java). We will use this jar in later steps.

| Organize 🔻 🏼 🍝 O  | ipen 🔻 Burn New folder   |                    |                     | •== •    |  |
|-------------------|--------------------------|--------------------|---------------------|----------|--|
| 🔆 Favorites       | Name                     | Date modified      | Туре                | Size     |  |
|                   | 鷆 code                   | 02/10/2014 2:11 PM | File folder         |          |  |
| 🥽 Libraries       | 퉬 drivers                | 02/10/2014 2:12 PM | File folder         |          |  |
|                   | 鷆 lib                    | 02/10/2014 2:11 PM | File folder         |          |  |
| 輚 Homegroup       | 퉬 sampleDB               | 02/10/2014 2:11 PM | File folder         |          |  |
|                   | 퉬 Uninstaller            | 02/10/2014 2:12 PM | File folder         |          |  |
| 🖳 Computer        | 퉬 webserver              | 02/10/2014 2:12 PM | File folder         |          |  |
| 🏭 Local Disk (C:) | .installationinformation | 02/10/2014 2:12 PM | INSTALLATIONIN      | 5 KB     |  |
| RECOVERY (D:)     | 💽 icon                   | 28/08/2013 10:16   | PNG image           | 4 KB     |  |
| 💼 HP_TOOLS (E:)   | 🚳 initsources            | 18/07/2014 8:52 AM | Windows Batch File  | 1 KB     |  |
|                   | initsources.sh           | 18/07/2014 8:52 AM | SH File             | 1 KB     |  |
| 📬 Network         | README                   | 18/07/2014 11:20   | Text Document       | 10 KB    |  |
|                   | 🔰 unity                  | 12/07/2014 9:53 PM | Icon                | 26 KB    |  |
|                   | 🔳 unityjdbc              | 02/10/2014 2:12 PM | Executable Jar File | 1,612 KB |  |
|                   | 🔁 UnityJDBCDoc           | 26/05/2014 11:14   | Adobe Acrobat D     | 1,460 KB |  |

3. Note that the Mongo Java is included in the **mongodb\_unityjdbc\_full.jar**.

If you have SQL Explorer installed already, skip to step 6.

- 4. Download the SQL Explorer plugin for Eclipse at <a href="http://eclipsesql.sourceforge.net/">http://eclipsesql.sourceforge.net/</a>.
- 5. After downloading is complete, extract the contents into your Eclipse directory.

**6.** Start Eclipse. First, to tell if SQL Explorer was added successfully, check the **Help** menu. You should see **About SQL Explorer** listed. You may click this to check the current version of the plugin as well as other information.

| 🖨 Java - Eclipse                                                                                                    |                                                                                                    |                                                                                         |  |  |
|----------------------------------------------------------------------------------------------------|----------------------------------------------------------------------------------------------------|-----------------------------------------------------------------------------------------|--|--|
| File Edit Source Refactor Navigate Search Project Run                                                                                                    | Window Help                                                                                                    |                                                                                         |  |  |
| 📑 • 🖬 • 🖩 🕼 🖮 🔌 🎋 • 💽 • 🏰 😌 • 😫                                                                                                    | 🖻 🔁 🦂 Welcome                                                                                                    | 😰 🔯 Java                                                                                |  |  |
| Package Explorer   Image: Constraint of the second second secon | <ul> <li>Help Contents</li> <li>Search</li> <li>Dynamic Help</li> </ul>                                                                                                    | x<br>Frank                                                                              |  |  |
|                                                                                                    | Key Assist     Ctrl+Shift+L       Tips and Tricks     Report Bug or Enhancement       Cheat Sheets     Cheat Sheets                                                               | t <b>ect Mylyn</b> Σ<br><u>ect</u> to your task ar<br>tools or <u>create</u> a<br>task. |  |  |
|                                                                                                    | <ul> <li>Check for Updates</li> <li>Install New Software</li> <li>Installation Details</li> <li>Eclipse Marketplace</li> <li>About Eclipse</li> <li>About SQL Explorer</li> </ul> | e ☆ 🖳 🗖<br>🎲 ▽<br>is not available.                                                     |  |  |
| Problems 🕄 @ Javadoo                                                                                                    | C 😥 Declaration                                                                                                    | a ∧ – ⊟                                                                                 |  |  |
| Description                                                                                                    | Resource Path L                                                                                                    | ocation Ty                                                                              |  |  |
| •                                                                                                    | III                                                                                                    | •                                                                                       |  |  |
|                                                                                                    |                                                                                                    |                                                                                         |  |  |

7. Now open SQL Explorer's perspective by selecting the menu item Window > Open Perspective > Other. Select SQL Explorer in the menu that pops up and hit OK.

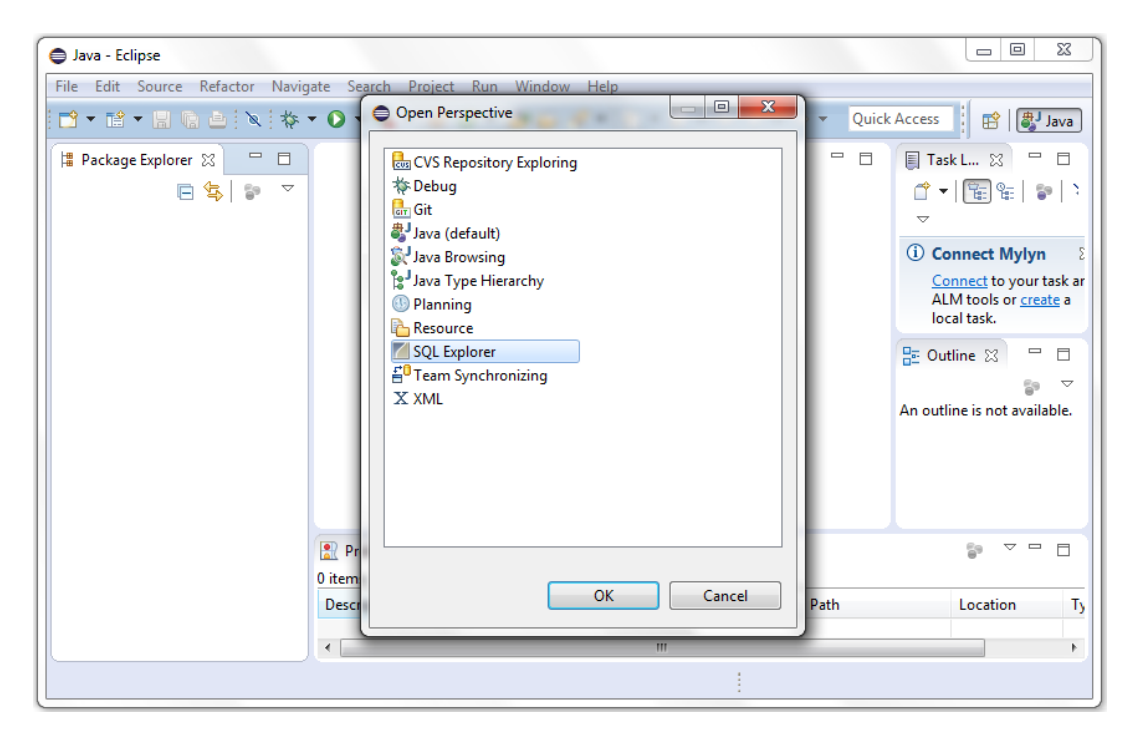

**8.** Now that we are in the correct perspective, click the button to create a new connection profile. We first need to add the correct driver. Click **Add/Edit Drivers**.

**9.** Under **SQL Explorer**, click **JDBC Drivers** and then click **Add**. Fill in the appropriate information. To add the mongodb\_unityjdbc\_full.jar, go under **Extra Class Path** and add the jars from **step 2** and **step 3**. Press **OK**. Here is sample MongoDB driver information:

| Name              | MongoDB                                                               |
|-------------------|-----------------------------------------------------------------------|
| Example URL       | jdbc:mongo:// <servername>/<databasename></databasename></servername> |
| Driver Class Name | mongodb.jdbc.MongoDriver                                              |

**10.** You should now see the MongoDB driver listed and checked under **JDBC Drivers**. Click **OK**.

| Preferences (Filtered)         |                                                                                                    |    |                                              |
|--------------------------------|----------------------------------------------------------------------------------------------------|----|----------------------------------------------|
| type filter text               | JDBC Drivers                                                                                                    |    | ← ▼ ⇒ ▼ ▼                                    |
| ▲ SQL Explorer<br>JDBC Drivers | Apache Derby - Network Server CUBRID HSQLDB In-Memory HSQLDB Server HSQLDB Standalone HSQLDB Web Server IBM DB2 Universal JDBC Driver Informix JDBC ODBC Bridge JayBird JCA/JDBC Driver for Firebird Microsoft MSSQL Server JDBC Driver Mimer SQL MongoDB MSQL Driver Oracle OCI Driver Pointbase Server PostgreSQL Progress OpenEdge 10.1 JDBC Driver |    | Add<br>Edit<br>Copy<br>Remove<br>Set Default |
| ?                              | 6                                                                                                    | ОК | Cancel                                       |

**11.** Now we can fill in the connection profile with the needed information. Remember to select the driver you just added. Here is a sample connection profile:

| Name      | mongo_demo                                    |
|-----------|-----------------------------------------------|
| User Name | dbuser                                        |
| Password  | dbuser                                        |
| JDBC URL  | jdbc:mongo://ds029847.mongolab.com:29847/tpch |

| Create New Connection Profile |                                               |  |  |  |  |  |
|-------------------------------|-----------------------------------------------|--|--|--|--|--|
| Create New                    | Connection Profile                            |  |  |  |  |  |
| Name                          | mongo_demo                                    |  |  |  |  |  |
| Driver                        | MongoDB   Add/Edit Drivers                    |  |  |  |  |  |
| URL                           | jdbc:mongo://ds029847.mongolab.com:29847/tpch |  |  |  |  |  |
|                               | User name is not required for this database   |  |  |  |  |  |
|                               | Auto Logon Cogon Logon during startup         |  |  |  |  |  |
| User                          | dbuser                                        |  |  |  |  |  |
| Password                      | *****                                         |  |  |  |  |  |
|                               | AutoCommit Commit On Close                    |  |  |  |  |  |
|                               |                                               |  |  |  |  |  |
| ?                             | OK Cancel                                     |  |  |  |  |  |

**12.** You can now right click your new connection profile and click the button to connect. After connection, you can browse the schema by clicking the **MongoDB** tab on the right.

**13.** Right click on the **dbuser** tab and select **New SQL Editor** to enter SQL queries. Click it to run the query. Here are two example queries. The first query queries a single table and runs completely on MongoDB. The second query uses a join that requires UnityJDBC. The 30-day trial version will return an unlimited number of rows (then only 100 rows after the trial is over). Upgrade to the full version at <a href="https://www.unityjdbc.com/purchase.php">https://www.unityjdbc.com/purchase.php</a>. More details on querying is at <a href="https://www.unityjdbc.com/mongoidbc/mongosqltranslate.php">https://www.unityjdbc.com/mongojdbc/mongosqltranslate.php</a>.

| Query | SELECT *                        |
|-------|---------------------------------|
| #1    | FROM customer                   |
| Query | SELECT *                        |
| #2    | FROM customer INNER JOIN orders |
|       | <b>ON</b> c_custkey = o_custkey |

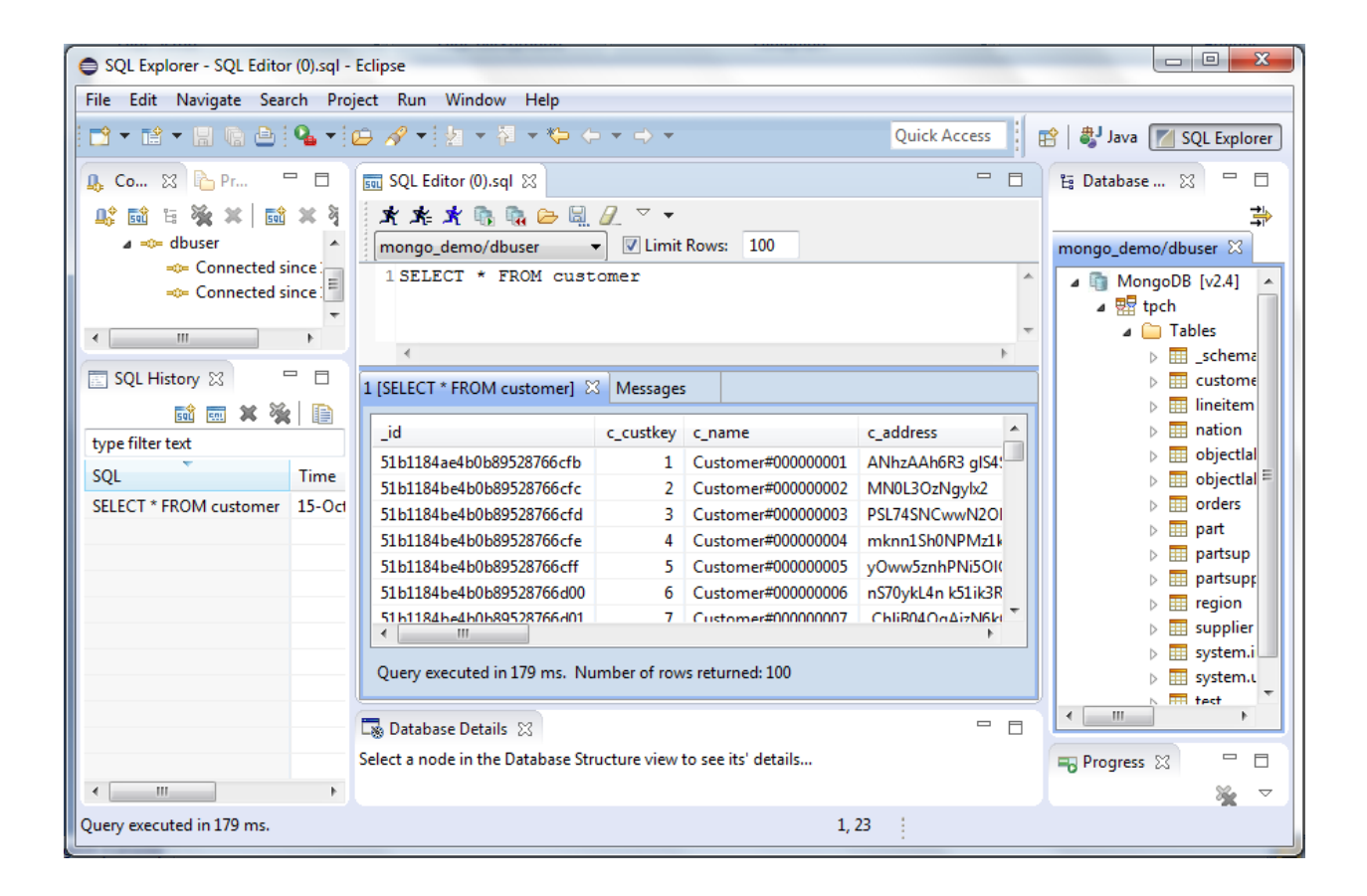

| 🖨 SQL Explorer - SQL Editor (0).sql - Eclipse                                                 |                                                                                                    |                                                                  |                          |           |               |                                                                                                    |                                                 |        |
|-----------------------------------------------------------------------------------------------|----------------------------------------------------------------------------------------------------|------------------------------------------------------------------|--------------------------|-----------|---------------|----------------------------------------------------------------------------------------------------|-------------------------------------------------|--------|
| File Edit Navigate Search Project Run Window Help                                             |                                                                                                    |                                                                  |                          |           |               |                                                                                                    |                                                 |        |
| 📑 🔻 🖹 🗣 📴 💁 🖓 🕶 😓 🛷 👻 😓 👻 🔹 🖏 🗢 🏷 - + -> -> - Quick Access 📔 😰   🐉 Java 🚩 SQL Explorer        |                                                                                                    |                                                                  |                          |           |               |                                                                                                    |                                                 |        |
| 🔒 Co 🔀 🎦 Pr 🖳 🗖 🔯 SQL Editor (0).sql 🔀 🗖 🗖                                                    |                                                                                                    |                                                                  |                          |           |               |                                                                                                    | 🗄 Database 🔀 🖳 🗖                                |        |
| 📑 🔐 🗟 🖌 💥 🗶 📷                                                                                 | <u><u>u</u><sup>*</sup> the the test of the test of the test of the test of the test of the test of the test of test of test </u> |                                                                  |                          |           |               |                                                                                                    | *                                               |        |
| ⊿ =≎= dbuser                                                                                  |                                                                                                    | mongo_demo/dbuser                                                | 🗸 🔽 Limit I              | Rows: 100 |               |                                                                                                    | mongo_demo/dbuser 🖾                             |        |
| Connected since     SQL History X     SQL History X     I (SELECT * FROM customer) X Messages |                                                                                                    |                                                                  |                          |           | ▲ III<br>▼    | MongoDB [v2.4]  MongoDB [v2.4] |                                                 |        |
| 🖬 🏧 💥 💥                                                                                       |                                                                                                    | id                                                               | o orderkey               | o custkev | o orderstatus |                                                                                                    | ▶ III nation                                    |        |
| type filter text                                                                              |                                                                                                    | 51b118c2e4b0b895287672ea                                         | 68                       | 34        | 0             |                                                                                                    | b display be been been been been been been been |        |
| SQL                                                                                           | Time                                                                                                    | 51b118c3e4b0b895287672f1                                         | 99                       | 8         | F             | 211628.41000                                                                                                    | ⊳ 🎛 objectlal 🗏                                 |        |
| SELECT * FROM custom                                                                          | 15-0ct                                                                                                    | 15-0d                                                            | 51b118c3e4b0b895287672f7 | 129       | 62            | F                                                                                                    | 139693.3200                                     | orders |
| SELECT * FROM customer                                                                        | 15-0d                                                                                                    | 51b118c3e4b0b895287672fc                                         | 134                      | 8         | F             | 83870.1699999                                                                                                    | ⊳ i part                                        |        |
|                                                                                               |                                                                                                    | 51b118c4e4b0b89528767306                                         | 192                      | 25        | 0             | 168106.08999!                                                                                                    | ▷ martsup                                       |        |
|                                                                                               |                                                                                                    | 51b118c5e4b0b8952876730e                                         | 224                      | 71        | F             | 237472.5599!                                                                                                    | ⊳ ≣ region                                      |        |
|                                                                                               |                                                                                                    | 51h118c5e4h0h89528767314                                         | 230                      | 4         | F             | 209825 98000                                                                                                    | ⊳ III supplier                                  |        |
| Query executed in 193 ms. Number of rows returned: 8                                          |                                                                                                    |                                                                  |                          |           | ▷             |                                                                                                    |                                                 |        |
|                                                                                               |                                                                                                    | 🗔 Database Details 🛛 🗖 🗖                                         |                          |           |               |                                                                                                    |                                                 |        |
|                                                                                               |                                                                                                    | Select a node in the Database Structure view to see its' details |                          |           |               | nogress 🖾 🗖 🗖                                                                                                    |                                                 |        |
|                                                                                               |                                                                                                    |                                                                  |                          |           |               |                                                                                                    |                                                 |        |
| Query executed in 193 ms. 4, 1                                                                |                                                                                                    |                                                                  |                          |           |               |                                                                                                    |                                                 |        |